## allegro Allegro OAuth integration introduction

1 step

## Authentication process

Create an Allegro integration on our side and press "**Save**".

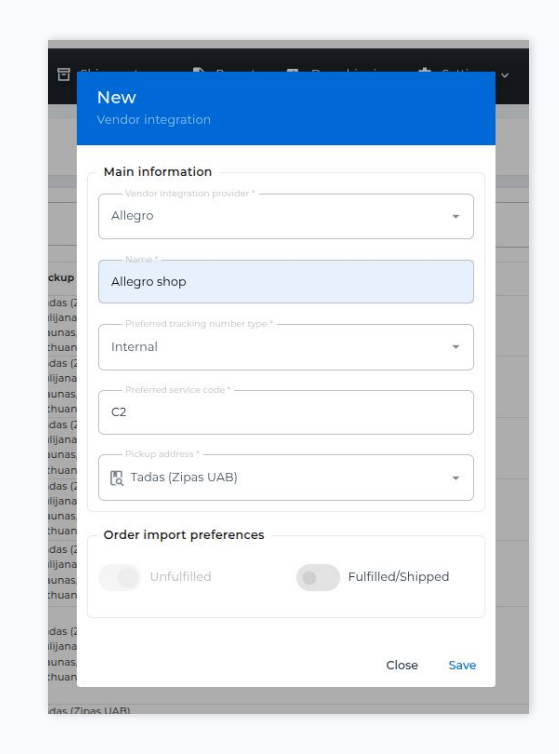

2 step

## Authentication process

Select Allegro and press "**Continue**", and proceed with the authentication process.

| Integrate yo        | Ur store with zipas         | go-integration      |
|---------------------|-----------------------------|---------------------|
|                     | E-Commerce Platforms        |                     |
| What platform are y | ou looking to integrate?    |                     |
| WOOCOMMERCE         | Etsy Etsy                   | Amazon AMAZON       |
| PRESTASHOP          | allegro ALLEGRO             |                     |
|                     |                             |                     |
| Please click to c   | continue with the store int | egration of allegro |
|                     | Continue                    |                     |
|                     | I already have access       |                     |

## **Authentication process**

Press "Yes, Link the App" and the authentication will be completed.

| allegro BUSINESS                                                                                                    | be smart (<br>Zipasgo | $\sim$ |
|----------------------------------------------------------------------------------------------------|-----------------------|--------|
| Would you like to link the account zipasgo with zipas<br>After you give your consent, the app will be able to perform operations for you. You can find their list below<br>APP PERMISSIONS<br>Orders and after-sales support<br>Read order information. Manage orders .<br>Personal data<br>Read personal data in the account . | go?                   |        |
| NO, CANCEL                                                                                                    | YES, LINK THE APP     |        |